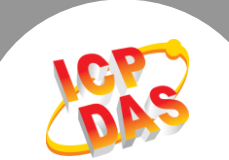

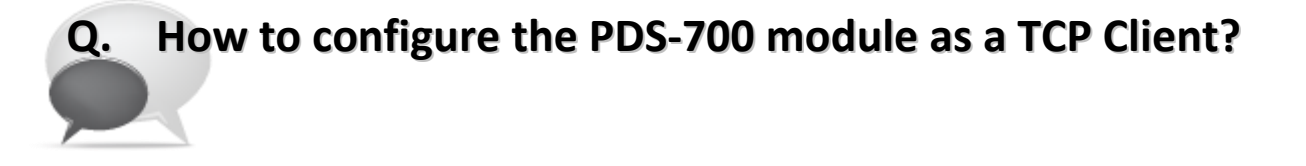

## A: Follow the procedure described below:

Step 1: Confirm that the Ethernet connection and the PDS-700 series module are functioning correctly.For detailed information regarding how to install, configure and operate your PDS-700 series module, refer to the PDS-700 Quick Start Guide, which can be downloaded from:

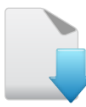

Download the Quick Start Guide

- **Step 2:** Run the VxComm Utility to search for any PDS-700 modules connected to the network, and then click the name of the PDS-700 module to select it.
- Step 3: Click the "Web" button to log in to the web configuration pages for the PDS-700 module. (Or enter the URL address of the PDS-700 in the browser address bar.)

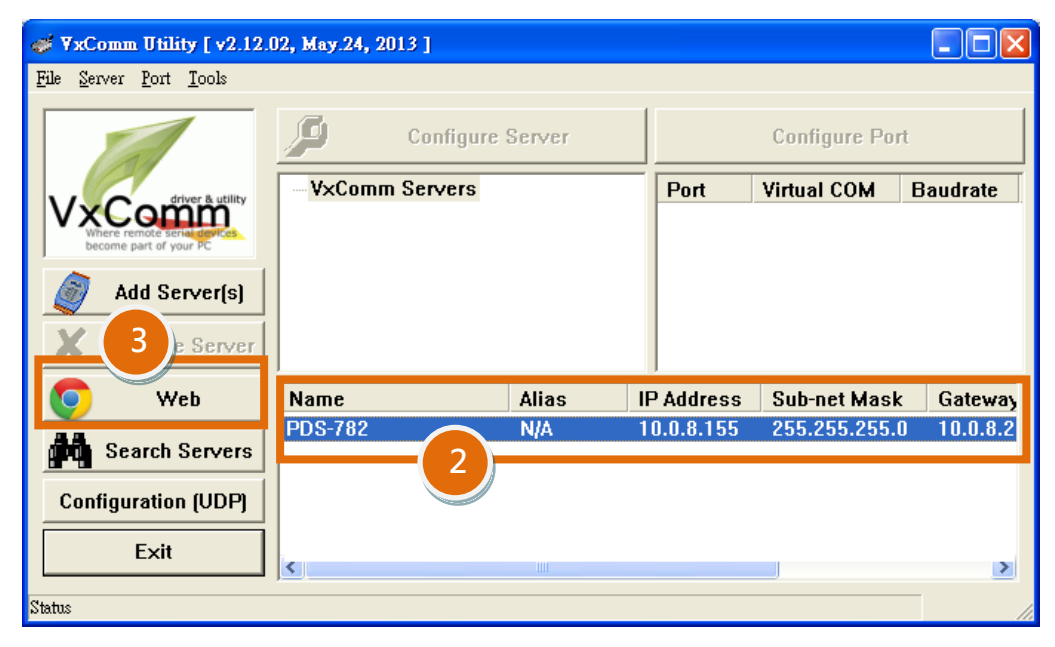

Figure 1-1

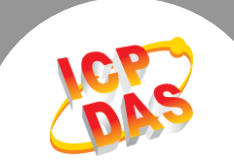

## Step 4: Check that your firmware version is v3.2.32 [Oct 07 2013] or later.

Note that if your firmware version is earlier than v3.2.32 [Oct 07 2013], the firmware must be updated to the latest version. For detailed information regarding the firmware update process, refer to the PDS-700 firmware update documentation, which can be downloaded from:

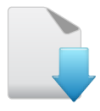

Download the PDS-700 firmware update documentation

| 🗋 PDS-782 Setup Page                  | ×                               |                                 |
|---------------------------------------|---------------------------------|---------------------------------|
| ← → C ff 🗅 1                          | .0.0.8.155                      | Ξ                               |
| H SHELL MARCH                         | • 🐻 A V.A. 15 GET 150/24 🔍 2778 | Ban To BERMANNET COMPANYA CAMAN |
| Firmware PDS-782 Firmware Information |                                 | S-782 Firmware Information      |
| Version                               |                                 |                                 |
| Network                               | Device Information              |                                 |
| Settings                              | Module name                     | PDS-782                         |
| COM Port                              | Alias name                      | 457 4                           |
| <u>Settings</u>                       | VCOM3 Firmware version          | v3.2.32[Oct 07 2013]            |
| Misc. Settings                        | OS version                      | v 2.2.24[Apr 19 2010]           |
|                                       | OS Library version              | v2.12 [May 02 2013]             |
|                                       | TCP/IP Library version          | 1.28 [May 22 2013]              |
|                                       | Free Memory (bytes)             | 121696                          |
|                                       |                                 |                                 |
|                                       |                                 |                                 |
|                                       |                                 |                                 |
|                                       |                                 |                                 |

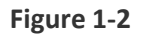

Step 5: Click the "COM Port Settings" tab to log in to the Configure COM PORT page.

- Step 6: Select the appropriate <u>COM Port, Baud Rate and Data Format</u> settings from the relevant drop down options. The following is an example: Port (COM0 for All PORTS) "<u>COM1</u>", Baud Rate"<u>9600</u>", Data Bits "<u>8</u>", Parity "<u>None</u>" and Stop Bits "<u>1</u>".
- **Step 7:** Check the "<u>Save current settings to EEPROM</u>" and "<u>Apply current settings</u>" checkbox items, and then click the "<u>SET COM PORT</u>" button to complete the configuration.
- Step 8: Click the "<u>Set Remote VCOM3 connection</u>" link to log in to the PDS-700 Remote VCOM3 Connection Setup Page.

**※** Refer to **Figure 1-3** for an illustration of how to perform steps 5 to 8 described above.

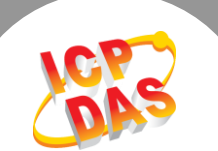

|                 | Configure COM PORT                                         |                                                                                                    |  |
|-----------------|------------------------------------------------------------|----------------------------------------------------------------------------------------------------|--|
| Version         | Port (COM0 for ALL PORTS)                                  | COM 1 💌                                                                                                    |  |
| Network         | Baud Rate                                                  | 9600 💌                                                                                                    |  |
| Settings 5      | Data Bits                                                  | 8 •                                                                                                    |  |
| COM Port        | Parity                                                     | None 💌                                                                                                    |  |
| <u>Settings</u> | Stop Bits                                                  | 1 •                                                                                                    |  |
| Misc. Settings  | Rx FIFO Trigger Level                                      | 1 🗸                                                                                                    |  |
|                 | Data Buffered Delay Time(DBDT)                             | ms                                                                                                    |  |
|                 | End Char                                                   | (hex)                                                                                                    |  |
|                 | Operation Mode                                             | <ul> <li>M0 (Transparent Mode)</li> <li>M1 (Slave Mode)</li> <li>M2 (Half-Slave Mode)</li> <li>(*)M3(Modbus Gateway)</li> </ul> |  |
|                 | Slave Timeout                                              | ms                                                                                                    |  |
|                 | Master Ack Timeout(MAT)                                    | ms, 0:DISABLE                                                                                                    |  |
|                 | ✓ Save current settings to EEPROM ✓ Apply current settings |                                                                                                    |  |
|                 | SET COM PORT                                               |                                                                                                    |  |
|                 | Set Remote VCOM3 connection                                | 8                                                                                                    |  |

Figure 1-3

**Step 9:** Select the second settings item to configure the TCP/IP connection function. The following is an example:

Add COM "<u>1</u>"  $\rightarrow$  Enter the COM Port number in the "ADD COM" field. The actual COM Port number depends on the COM Port used by your PDS-700.

connect to IP= "<u>10.0.8.18</u>" → Enter the IP address of the Slave Device in the "connect to IP" field.

**port=** "10001"  $\rightarrow$  Enter the **TCP Port of the Slave Device** in the "port" field.

**Step 10:** Click the "<u>Submit</u>" button to complete the configuration.

**※** Refer to **Figure 1-4** for an illustration of how to perform steps 9 and 10 described above.

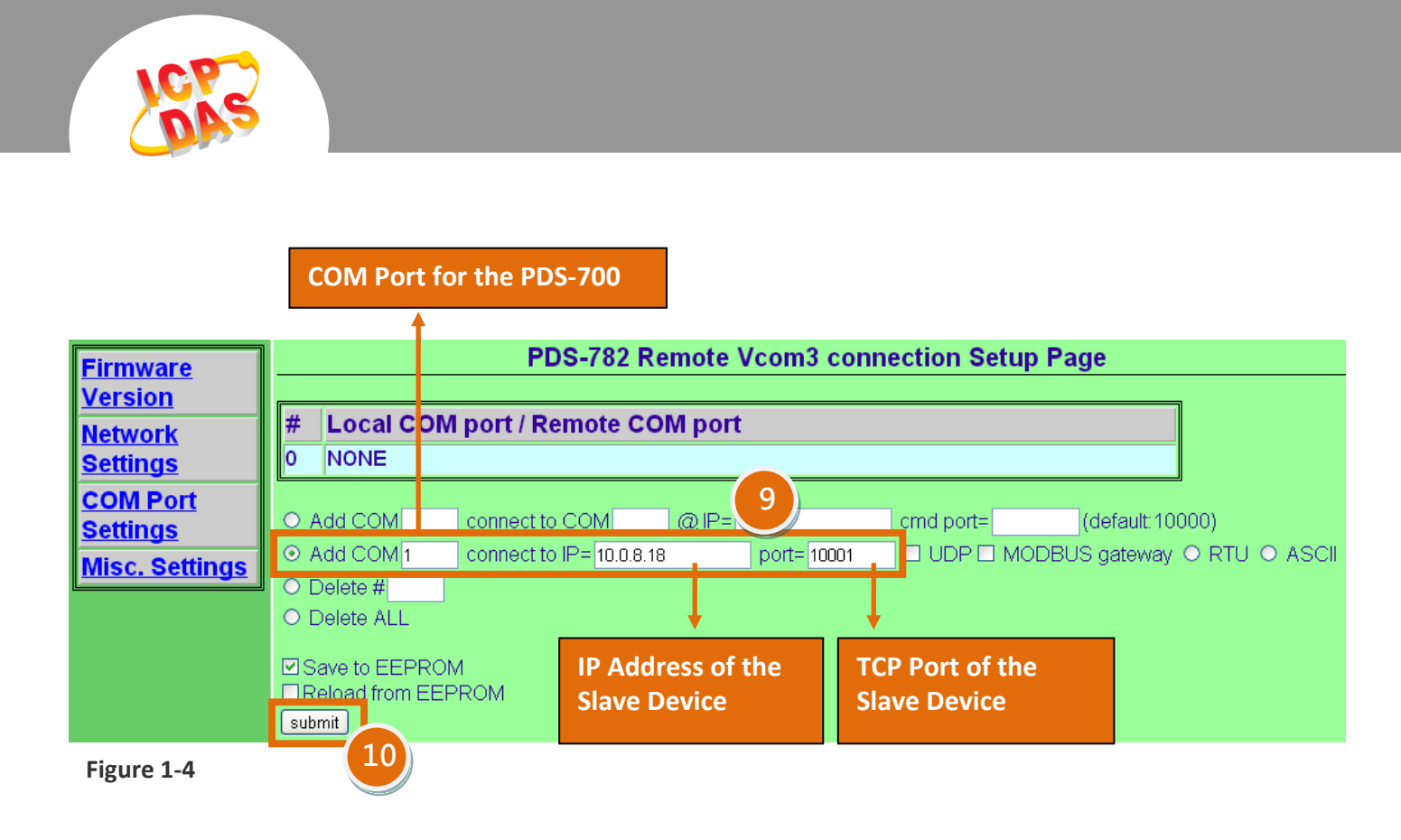

**Step 11:** Confirm that the TCP/IP connection settings are correct.

| Firmware                                                    | PDS-782 Remote Vcom3 connection Setup Page                                                                                                    |  |  |
|-------------------------------------------------------------|----------------------------------------------------------------------------------------------------|--|--|
| <u>Version</u><br><u>Network</u><br>Settings                | #         Local COM port / Remote COM port           0         COM 1 <> TCP@10.0.8.18:10001                                                                                                    |  |  |
| <u>COM Port</u><br><u>Settings</u><br><u>Misc. Settings</u> | <ul> <li>Add COM connect to COM @ IP= cmd port= (default:10000)</li> <li>Add COM connect to IP= port= UDP MODBUS gateway O RTU O ASCII</li> <li>Delete #</li> <li>Delete ALL</li> <li>Save to EEPROM Reload from EEPROM submit</li> </ul> |  |  |
| Figure 1-5<br>Step 12: Reboot                               | the PDS-700 module to complete the configuration.                                                                                                    |  |  |